## ALERT IIS: How to Manually Add and Adjust Inventory

To begin using the Inventory Module in ALERT IIS, first users must manually enter their inventory on hand into the system.

From this point forward, your inventory on hand will automatically populate when state-supplied vaccine shipments are accepted. You will continue to manually add your privately purchased inventory.

#### This guide will address:

- Manually inputting vaccine inventory into ALERT IIS
- Manually adjusting vaccine inventory in ALERT IIS

## **Manually Inputting Inventory**

- 1. Sign in to ALERT IIS (www.alertiis.org)
- 2. Click on Manage Inventory under the Inventory heading in the menu panel
- 3. Click on the **Show Inventory** button

|                                                  | hom                                                                      | e 📔 manage access/ac   | count forms      | related links      | gout help desk    | ¥   |  |  |  |  |
|--------------------------------------------------|--------------------------------------------------------------------------|------------------------|------------------|--------------------|-------------------|-----|--|--|--|--|
| <b>ÅI EDT</b>                                    | organization Wanda's                                                     | s Test Clinic • user M | arisa Polowitz • | role Super User (  | Provider and LHD) |     |  |  |  |  |
| ALLNI                                            | Manage Inventory                                                         |                        |                  |                    |                   |     |  |  |  |  |
| UAT Region 2 22.0                                | Show Inventory for Sites                                                 |                        |                  |                    | Show Inventory    |     |  |  |  |  |
|                                                  | Show Transactions for Sites                                              | Show Transactions      |                  |                    |                   |     |  |  |  |  |
| Patients<br>manage patient                       | Update inventory Alerts                                                  |                        |                  |                    | Update Alert Pref | s   |  |  |  |  |
| enter new patient                                | Return to the Previous Scree                                             | n                      |                  |                    | Cancel            |     |  |  |  |  |
| manage immunizations                             |                                                                          |                        |                  |                    |                   |     |  |  |  |  |
| reminder / recall                                | Inventory Alerts                                                         |                        |                  |                    |                   |     |  |  |  |  |
| check reminder status                            | Vaccine Order/Transfer Notification                                      |                        |                  |                    |                   |     |  |  |  |  |
| check reminder list<br>manage custom letters     | Туре                                                                     | Shipped                | Awaiting Re      | eturn Shipment Rej | ected             |     |  |  |  |  |
| check request status                             | Order(s)                                                                 | 2                      | 0                | 0                  |                   |     |  |  |  |  |
| vfc report<br>check vfc status<br>group patients | Transfer(s)                                                              |                        | No Transf        | er Notification    |                   |     |  |  |  |  |
| check group status                               | Active Inventory that is Going to Expire or Expired Lots with a Quantity |                        |                  |                    |                   |     |  |  |  |  |
| assessment report<br>check assessment            | Site Name                                                                | Trade Name             | Lot Number       | Funding Source     | On Hand Exp Dat   | te  |  |  |  |  |
| benchmark report                                 | WANDAS TEST CLINIC                                                       | Boostrix               | lot_2.1.1.1.1    | State-Supplied     | 150 01/01/2       | 013 |  |  |  |  |

#### 4. Click on the Add Inventory button

|                                                                                                    | home manage acce                      | ss/account   forms   related | l links 🗼 logout        | help desk 🏹     |  |  |  |  |  |  |  |  |
|----------------------------------------------------------------------------------------------------|---------------------------------------|------------------------------|-------------------------|-----------------|--|--|--|--|--|--|--|--|
| <b>ÅLEDT</b>                                                                                                    | organization Wanda's Test Clinic • us | er Marisa Polowitz • role S  | uper User (Provi        | der and LHD)    |  |  |  |  |  |  |  |  |
| ALLNI                                                                                                    | Manage Inventory                      |                              |                         |                 |  |  |  |  |  |  |  |  |
| UAT Region 2.22.0                                                                                                    | Add Inventory                         |                              | Add Inventory           |                 |  |  |  |  |  |  |  |  |
|                                                                                                    | Modify Quantity On Hand               |                              | Modify Quantity         |                 |  |  |  |  |  |  |  |  |
| Patients<br>manage patient<br>enter new patient<br>Immunizations<br>manage immunizations<br>Reports<br>reminder / recall | Show Transactions                     | S                            | Show Transactions       |                 |  |  |  |  |  |  |  |  |
|                                                                                                    | Show Previous Counts                  | Inve                         | Inventory Count Listing |                 |  |  |  |  |  |  |  |  |
|                                                                                                    | Print Inventory Shown Below           |                              | Print                   |                 |  |  |  |  |  |  |  |  |
|                                                                                                    | Return to the Previous Screen         |                              |                         |                 |  |  |  |  |  |  |  |  |
| check reminder list                                                                                                    |                                       |                              |                         |                 |  |  |  |  |  |  |  |  |
| check request status                                                                                                    | Funding Source: Both                  | Show C Active C Inactive     | e 🖲 Non-Expired         | C Expired       |  |  |  |  |  |  |  |  |
| vfc report<br>check vfc status                                                                                           | Select Trade Name Funding Lot Numb    | er Packaging ND              | C Inv Or<br>Hand        | Active Exp Date |  |  |  |  |  |  |  |  |
| group patients<br>check group status                                                                                     | ActHib State 32df3sd                  | vials 49                     | 281-0545-<br>05 560     | Y 08/15/2014    |  |  |  |  |  |  |  |  |

5. The Add Vaccine Inventory Information screen will show.

| ( Second Second                               |                     | home 🗼 manage a       | ccess/account  | forms related     | l links 📘 logout | help desk 🛛 🍑 |
|-----------------------------------------------|---------------------|-----------------------|----------------|-------------------|------------------|---------------|
| <b>ÅLEDT</b>                                  | organization W      | /anda's Test Clinic • | user Marisa Po | olowitz • role Si | uper User (Provi | der and LHD)  |
| ALLNI                                         | Add Vaccine Inven   | tory Information      |                |                   |                  |               |
| UAT Region 2.22.0                             | Site: \             | VANDAS TEST CLINIC    |                |                   |                  | Save          |
| •••••                                         | Trade Name:         | Adacel                |                |                   | • •              | Cancel        |
| Patients<br>manage patient                    | Manufacturer:       | Sanofi Pasteur Inc.   |                |                   | • 0              |               |
| enter new patient                             | NDC:                |                       | •              |                   |                  |               |
| manage immunizations                          | Packaging:          |                       |                |                   | -                |               |
| Reports<br>reminder / recall                  | Lot Number:         |                       |                |                   |                  |               |
| check reminder status<br>check reminder list  | Dose:               | •                     |                |                   |                  |               |
| manage custom letters<br>check request status | Expiration Date:    |                       |                |                   |                  |               |
| vfc report                                    | Funding Source:     | ▼                     |                |                   |                  |               |
| check vfc status<br>group patients            | Lot Active:         | Yes 💌                 |                |                   |                  |               |
| check group status<br>assessment report       | Quantity on Hand:   |                       |                |                   |                  |               |
| check assessment<br>benchmark report          | Cost Per Dose (\$): |                       |                |                   |                  |               |

- 6. Select Trade Name from the drop down list. Manufacturer will auto-complete.
- 7. **NDC** stands for National Drug Code. The NDC drop-down is auto-populated based on the Trade Name you selected. Choose the NDC that matches what is on your vaccine package. It is important that this field is correctly completed, as it is used by the state when ordering vaccine and is also the determining factor in the functionality of the inventory module.
- 8. **Packaging** refers to the type and quantity of doses in each package. (For example: 1x10 VIALS means a 10pack of single-dose vials.) Once you have selected an NDC the system will auto-populate the packaging drop-down, just choose the packaging description to select it.
- 9. Enter the Lot Number of the vaccine.
- 10. Select the **Dose** from the dose drop-down list.
- 11. Enter the Expiration Date.
- 12. In Funding Source enter whether the vaccine is State-Supplied or Privately Purchased.
- 13. Lot Active defaults to Yes. New vaccine being added to inventory <u>must</u> be entered as Active. (This determines whether it is available to enter in patient records.)
- 14. Enter the number of vaccine doses received in Quantity on Hand.
- 15. When you are sure the information has all been entered correctly, click on the **Save** button.

| and the second of the                         | home _ manage access/account _ forms _ related links _ logout _ help desk _ 🎕                |    |
|-----------------------------------------------|----------------------------------------------------------------------------------------------|----|
| <b>ÅLEDT</b>                                  | organization Wanda's Test Clinic • user Marisa Polowitz • role Super User (Provider and LHD) |    |
|                                               | Edit Vaccine Inventory Information                                                           |    |
| UAT Region 2.22.0                             | Site: WANDAS TEST CLINIC Save                                                                |    |
|                                               | Trade Name: DAPTACEL  Cancel                                                                 | L  |
| Patients<br>manage patient                    | Manufacturer: Sanofi Pasteur Inc.                                                            | i. |
| enter new patient                             | NDC: 49281-0286-10                                                                           |    |
| Immunizations                                 |                                                                                              |    |
| manage immunizations                          | Packaging: VIALS                                                                             |    |
| reminder / recall                             | Lot Number: 1122334455                                                                       |    |
| check reminder status<br>check reminder list  | Dose: 5                                                                                      |    |
| manage custom letters<br>check request status | Expiration Date: 01/01/2015                                                                  |    |
| vfc report                                    | Funding Source: State-Supplied                                                               |    |
| check vtc status                              | Lot Active: Yes                                                                              |    |
| check group status                            | Quantity on Hand: 50                                                                         |    |
| check assessment                              | Cost Per Dose (\$):                                                                          |    |
| check benchmark                               |                                                                                              |    |
| ad hoc list report                            | Modify Quantity On Hand                                                                      |    |
| ad hoc count report                           | Antion: Add                                                                                  |    |
| ad noc report status                          | Acuon. Add                                                                                   |    |
| manage inventory                              | Amount:                                                                                      |    |
| manage orders<br>manage transfers             | Reason: Receipt of Inventory                                                                 |    |
| shipping documents<br>transaction summary     | inventory was updated successfully.                                                          |    |

- 16. The message "Inventory was inserted successfully" will display at the bottom of the screen.
  - To add the next lot of vaccine, click the **Add New** button.
  - If you are finished adding vaccine, click **Cancel** to return to the Show Inventory screen.
  - The Modify Quantity on Hand section shows at the bottom of the page after entering vaccine, in case the originally entered quantity needs to be adjusted. To reduce the number of vaccine entered, select <u>subtract</u> in the Action drop-down list; to increase, select <u>Add</u>, and enter the number of doses to alter in the Amount text box. Select the Reason from the drop-down list. When finished, click Save. The message "Inventory was updated successfully" will display at the bottom of the screen.

# **Adjusting Existing Inventory**

- 1. Click on Manage Inventory under the Inventory heading in the menu panel.
- 2. Click on Show Inventory.

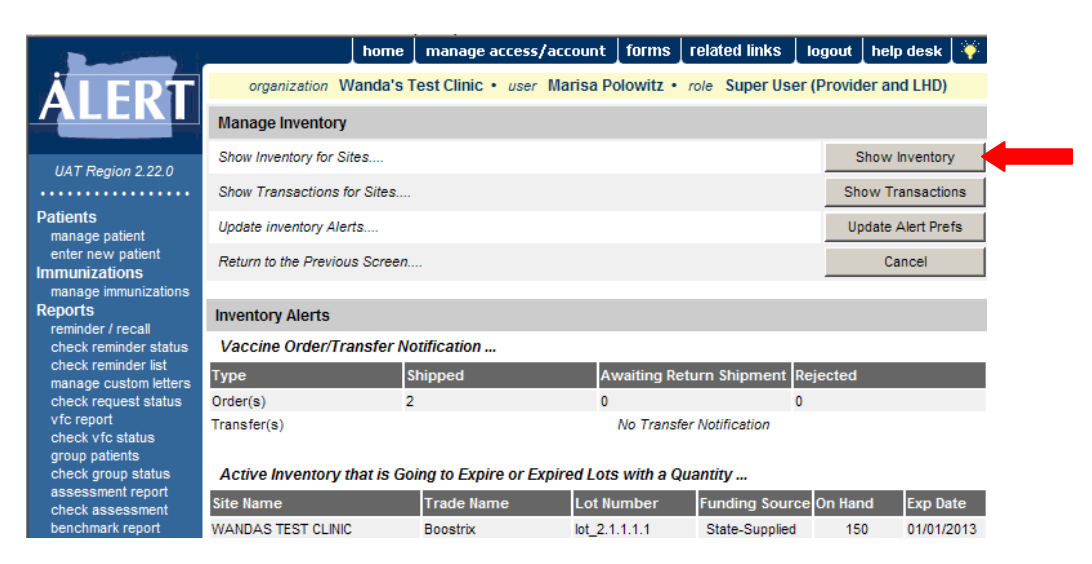

3. Select the vaccine lots you wish to adjust by clicking in the box of the desired vaccine under the "Select" heading. (You may adjust more than one at a time)

|                                             | ho                                      | me 🛛 ma     | nage access/a   | account forms relate                          | ed links 🗼 log    | jout              | help d    | lesk 🛛 🏹    |  |  |  |
|---------------------------------------------|-----------------------------------------|-------------|-----------------|-----------------------------------------------|-------------------|-------------------|-----------|-------------|--|--|--|
| <b>ÅI EDT</b>                               | organization Wand                       | la's Test ( | Clinic • user I | Marisa Polowitz • role                        | Super User (P     | rovid             | er and I  | LHD)        |  |  |  |
| ALLNI                                       | Manage Inventory                        |             |                 |                                               |                   |                   |           |             |  |  |  |
| UAT Region 2.22.0                           | Add Inventory                           |             |                 |                                               |                   |                   | Add Inve  | entory      |  |  |  |
| OAT Neglon 2.22.0                           | Modify Quantity On Hand Modify Quantity |             |                 |                                               |                   |                   |           |             |  |  |  |
| Patients<br>manage patient                  | Show Transactions                       |             |                 |                                               |                   | Sho               | ow Tran   | sactions    |  |  |  |
| enter new patient                           | Show Previous Counts                    |             |                 |                                               |                   | Inver             | ntory Col | unt Listing |  |  |  |
| manage immunizations                        | Print Inventory Shown Bel               | ow          |                 |                                               |                   |                   | Prin      | t           |  |  |  |
| reminder / recall                           | Return to the Previous Sc               | reen        |                 |                                               |                   |                   | Canc      | el          |  |  |  |
| check reminder list                         |                                         |             |                 |                                               |                   |                   |           |             |  |  |  |
| check request status                        | Funding Source: Both                    |             | <b>_</b>        | Show C Active C Inactiv                       | /e 🖲 Non-Expi     | red 🤇             | Expire    | d           |  |  |  |
| check vfc status<br>group patients          | Select Trade Name                       | Funding     | Lot Number      | Packaging                                     | NDC               | Inv<br>On<br>Hand | Active    | Exp Date    |  |  |  |
| check group status<br>assessment report     | ActHib                                  | State       | 32df3sd         | vials                                         | 49281-0545-<br>05 | 560               | Y         | 08/15/2014  |  |  |  |
| check assessment<br>benchmark report        | ActHib                                  | Private     | FDD1005-1       |                                               |                   | 20                | Y         | 12/31/2013  |  |  |  |
| check benchmark<br>ad hoc list report       | Adacel                                  | State       | C3491AA         |                                               |                   | 30                | Y         | 07/29/2013  |  |  |  |
| ad hoc count report<br>ad hoc report status | Boostrix                                | Private     | 123456789       | BOOSTRIX INJECTION<br>SUSPENSION .5 ML SYR    | 00007-0842-<br>41 | 25                | Y         | 12/29/2014  |  |  |  |
| Inventory<br>manage inventory               |                                         | State       | 1122334455      | VIALS                                         | 49281-0286-<br>10 | 50                | Y         | 01/01/2015  |  |  |  |
| manage orders<br>manage transfers           | C agerix-B Peds                         | State       | 1234            | VIALS                                         | 58160-0820-<br>11 | 61                | Y         | 12/16/2013  |  |  |  |
| shipping documents<br>transaction summary   | Ent. x-B Peds                           | State       | AHAVB453AA      |                                               |                   | 20                | Y         | 02/25/2013  |  |  |  |
| doses administered<br>Maintenance           | Engerix-B Peds                          | Private     | AHAVB453AA      |                                               | 58160-0820-<br>52 | 20                | Y         | 12/15/2013  |  |  |  |
| manage schools<br>manage physicians         | Fluarix Pres-Free                       | State       | ku89dse         | FLUARIX TipLok Syringe -<br>NO NEEDLE / 0.5mL | 58160-0876-<br>46 | 65                | Y         | 08/25/2015  |  |  |  |
| manage clinicians<br>Data Exchange          |                                         | State       | X1245           |                                               |                   | 20                | Y         | 12/31/2013  |  |  |  |
| exchange data<br>check status               |                                         | State       | x1245           |                                               |                   | 20                | Y         | 10/10/2015  |  |  |  |
|                                             | Kinrix                                  | State       | AC20B172AA      |                                               |                   | 18                | Υ         | 03/04/2013  |  |  |  |
|                                             | PedvavHIR                               | State       | 1617Y           |                                               |                   | 20                | Y         | 09/23/2013  |  |  |  |

4. After selecting the lots to be adjusted, click on Modify Quantity.

| Contraction (                                                                                                    |                                                                                              |                                                          | home              | mana              | age access/a | account 🔤 | forms | related links     | logout | help desk | ¥. |
|----------------------------------------------------------------------------------------------------|----------------------------------------------------------------------------------------------|----------------------------------------------------------|-------------------|-------------------|--------------|-----------|-------|-------------------|--------|-----------|----|
| <b>ÅI FRT</b>                                                                                                    | organization Wanda's Test Clinic • user Marisa Polowitz • role Super User (Provider and LHD) |                                                          |                   |                   |              |           |       |                   |        |           |    |
| ALLNI                                                                                                    | Manage Inventory                                                                             |                                                          |                   |                   |              |           |       |                   |        |           |    |
| UAT Region 2 22 0                                                                                                    | Save Cha                                                                                     | Save Changes to Quantity On Hand for Selected Sites Save |                   |                   |              |           |       |                   |        |           |    |
| UAT Negion 2.22.0                                                                                                    | Return to                                                                                    | Return to the Previous Screen Cancel                     |                   |                   |              |           |       |                   |        |           |    |
| Patients                                                                                                    |                                                                                              |                                                          |                   |                   |              |           |       |                   |        |           |    |
| manage patient<br>enter new patient                                                                                                    | Modify Quantity On Hand for Selected Site(s)                                                 |                                                          |                   |                   |              |           |       |                   |        |           |    |
| Immunizations<br>manage immunizations<br>Reports<br>reminder / recall<br>check reminder status<br>check reminder list<br>manage custom letters<br>check request status<br>vfc report<br>check vfc status | Trade<br>Name                                                                                | Lot<br>Number                                            | Funding<br>Source | Inv<br>On<br>Hand | Action       | Amount    | t     | I                 | Reason |           |    |
|                                                                                                    | Boostrix                                                                                     | 123456789                                                | Private           | 25                | Add 💌        |           | Rec   | eipt of Inventory |        |           | •  |
|                                                                                                    | DAPTACEL                                                                                     | 1122334455                                               | State             | 50                | Add 💌        |           | Rec   | eipt of Inventory |        |           | •  |

5. On the modify quantity screen, select whether you would like to <u>add</u> doses or <u>subtract</u> doses from inventory on the **Action** heading for each lot.

| ( Sector Sector | _                                           |               | home              | mana              | age access/a  | account   fo | rms   rela  | ted links 🛔 | logout    | help desk 🐺 |
|----------------------------------------------------------------------------------------------------|---------------------------------------------|---------------|-------------------|-------------------|---------------|--------------|-------------|-------------|-----------|-------------|
| <b>ÅLEDT</b>                                                                                                    | orga                                        | anization Wa  | anda's Te         | est Cli           | nic • user I  | Marisa Polov | vitz • role | Super Use   | r (Provid | er and LHD) |
| ALLNI                                                                                                    | Manage                                      | Inventory     |                   |                   |               |              |             |             |           |             |
| UAT Region 2 22.0                                                                                                    | Save Ch                                     | anges to Qua  | ntity On H        | and for           | Selected Site | s            |             |             |           | Save        |
| UAT Neglon 2.22.0                                                                                                    | Return to                                   | the Previous  | Screen            |                   |               |              |             |             |           | Cancel      |
| Patients                                                                                                    |                                             |               |                   |                   |               |              |             |             |           |             |
| manage patient<br>enter new patient                                                                                                    | Modify Quantity On Hand for Selected ite(s) |               |                   |                   |               |              |             |             |           |             |
| Immunizations<br>manage immunizations<br>Reports                                                                                                    | Trade<br>Name                               | Lot<br>Number | Funding<br>Source | Inv<br>On<br>Hand | Action        | Amount       |             | R           | eason     |             |
| reminder / recall                                                                                                    | Boostrix                                    | 123456789     | Private           | 25                | Add 💌         | 5            | Receipt of  | Inventory   |           | •           |
| check reminder list<br>manage custom letters<br>check request status                                                                                                    | DAPTACE                                     | L 1122334455  | State             | 50                | Subtract 💌    | 10           | Error Corr  | ection      |           |             |

- 6. Enter the **Amount** you would like to adjust. Select the **Reason** from the drop-down list.
- 7. Click **Save** when you are sure that no other corrections are needed. This will take you back to the **View Inventory** page.